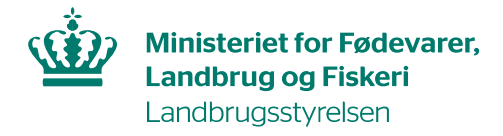

# Brugerguide til anmeldelse af importsendinger i Traces NT

Når du skal forhåndsanmelde en sending af planter, planteprodukter og andre objekter til Landbrugsstyrelsen, skal du oprette et **CHED-PP** (*Common Health Entry Document - Plants and plant products*).

Du skal oprette ét CHED-PP for hver sending.

# Indhold

| 1.  | Fremsøge CHED-PP1                                            |
|-----|--------------------------------------------------------------|
| 2.  | Opret nyt CHED-PP – beskrivelse af felterne i anmeldelsen2   |
| 3.  | CHED-PP'ets status                                           |
| 4.  | Rette i et indsendt CHED-PP9                                 |
| 5.  | Sendinger, der skal kontrolleres på godkendt kontrolsted9    |
| 6.  | <i>Kopier som ny</i> -funktionen9                            |
| 7.  | Klone oplysninger fra CHED-D til CHED-PP10                   |
| 8.  | Sendinger ledsaget af elektronisk plantesundhedscertifikat10 |
| 9.  | Sendinger, der indeholder økologiske varer12                 |
| 10. | Hvis du ikke kan finde eksportør i felt I.114                |
| 11. | Vælg sprog15                                                 |

Alle felter markeret med rød stjerne \* er obligatoriske at udfylde. Felter markeret med blå blyant © er frivillige at udfylde.

Denne brugerguide beskriver de felter, som er obligatoriske af udfylde.

# Du finder TRACES NT-hjemmesiden her:

https://webgate.ec.europa.eu/tracesnt/login

Er det første gang du logger på, følg da denne brugerguide til, hvordan du får adgang: [LINK].

# 1. Fremsøge CHED-PP

Klik på *Documents* i den grå bjælke og vælg *CHED*:

|   | Europai<br>Corriso                                                                               | IMSO<br>TRACES                                                             | C<br>Adis · Euro | Phyt · irasf | F                |           |
|---|--------------------------------------------------------------------------------------------------|----------------------------------------------------------------------------|------------------|--------------|------------------|-----------|
| Ι | 🖹 Documents 👻                                                                                    | 🖑 Interceptions 👻                                                          | 🚯 Dashboard 👻    | Actors 👻     | 🖉 Publications 👻 | 🛿 Hjælp 👻 |
|   | DG SANTE<br>EU-import<br>Dyresundhedsoertifika<br>PHYTO<br>Plantesundhedsoertifi<br>genudførsel  | at for Unionen<br>ikat for import eller                                    |                  |              |                  |           |
|   | CHED<br>Fælles sundhedsimpo<br>planter, planteprodu<br>planteformeringsma<br>animalsk oprindelse | ortdokument for<br>ikter og<br>tteriale, Produkter af<br>e og levende dyr. | ]                |              |                  |           |

Du kommer nu ind på en søgeside, hvor du kan fremsøge alle CHED-PP, som din virksomhed har oprettet tidligere.

| Søg fx | på din | virksomheds | navn eller et | bestemt C | HED-PP-re | ferencenummer. |
|--------|--------|-------------|---------------|-----------|-----------|----------------|
|--------|--------|-------------|---------------|-----------|-----------|----------------|

| Søg efter | fælles su                                | ndhedsimpo         | ortdokumenter    |               | 🗋 Udskriv | CHED-model  | + Add follow up | ٩    | My pending certificates              | + Opret nyt CHED |
|-----------|------------------------------------------|--------------------|------------------|---------------|-----------|-------------|-----------------|------|--------------------------------------|------------------|
|           | Søg:                                     | Angiv referencenum | mer              |               |           |             | Q Sø            | ,    | Avanceret søgning                    |                  |
| Reference | Oprindelsesvi                            | irksomheder        | Bestemmelsessted | Afsender/eksp | oortør    | Modtager/im | portør Var      | er 🤅 | Sidst opdateret den <mark>↓</mark> ⊼ | Status           |
|           | Start søgningen med knappen <b>Søg</b> . |                    |                  |               |           |             |                 |      |                                      |                  |

Du kan også bruge knappen *Avanceret søgning*, hvis du fx vil fremsøge CHED-PP som er anmeldt og/eller kontrolleret før/efter en bestemt dato.

# 2. Opret nyt CHED-PP – beskrivelse af felterne i anmeldelsen

Gå til søgesiden som beskrevet i afsnt 1 og klik på **Opret nyt CHED** 

| Erropean<br>Erromission TRAde   | CES<br>e Control and Expert System           |                    |                                  |                  |
|---------------------------------|----------------------------------------------|--------------------|----------------------------------|------------------|
| TRACES NT > Sundhedsdokumenter  | > CHED > Søg efter CHED                      |                    |                                  |                  |
| 🖿 Certifikater 👻 🙆 Dashboards - | 🗸 🏛 Organisationer 🗸 🛃 Analytics 🗸 🔞 Hjælp 🗸 |                    |                                  | +                |
| Søg efter fælles s              | undhedsimportdokumenter                      | Udskriv CHED-model | <b>Q</b> My pending certificates | + Opret nyt CHED |
| Søg:                            | Angiv referencenummer                        | <b>Q</b> Søg       | Avanceret søgning >              |                  |
|                                 |                                              |                    |                                  |                  |

## Angiv sendingens indhold:

- Vælg først CHED-type: Marker <u>CHED-PP</u>. Hvis du får klikket CHED-D, kan Landbrugsstyrelsen ikke se din anmeldelse i TRACES NT.
- Angiv derefter varerne i sendingen: Brug enten søgefeltet eller fold listen ud manuelt ved at klikke på plusset til venstre for hver linje.
  - Indeholder sendingen anmeldepligtigt træemballage, skal du angive varen, som transporteres på træemballagen.
- Markér de varer, som sendingen indeholder, og klik *Udført*.

| elg CHED-type og v              | irer                                                                                                    | ×                                  |
|---------------------------------|----------------------------------------------------------------------------------------------------|------------------------------------|
| Alle CHED-typer                 | CHED-P CHED-A CHED-PP CHED-D                                                                                                    | 📠 Fravælg alle                     |
| Angiv nomenklaturko             | ie, afsnit, art.                                                                                                    | Q Filtrér                          |
| 06 LEVENDE TRA                  | ER OG ANDRE LEVENDE PLANTER; LØG, RØDDER OG LIGN.; AFSKÅRNE BLOM                                                                     | ISTER OG BLADE CHED-PP             |
| + 0601 Løg, ro<br>cikorierødder | l- og stængelknolde, rodstokke og jordstængler, også i vækst eller i blomst; cikoriepla<br>enharende under pos. 1212                 | anter og -rødder, undtagen CHED-PP |
| + 0602 Andre                    | evende planter (herunder rødder), stiklinger og podekviste; myœlium                                                                  | CHED-PP                            |
| 603 Afskårr<br>farvede, impre   | e blomster og blomsterknopper, af den art der anvendes til buketter eller til pynt, frisi<br>gnerede eller præparerede på anden måde | ke, tørrede, blegede, CHED-PP      |
| + 0603 9                        | 00 Andre varer                                                                                                    | CHED-PP                            |
| - Friske                        |                                                                                                    | CHED-PP                            |
| +                               | 1603 11 00 Roser                                                                                                    | CHED-PP                            |
| +                               | 0603 12 00 Nelliker                                                                                                    | CHED-PP                            |
| +                               | 0603 13 00 Orkideer                                                                                                    |                                    |
| +                               | 6603 14 00 Krysantemum                                                                                                    | CHED-PP                            |
| +                               | 1603 15 00 Liljer (Lilium-arter)                                                                                                    | CHED-PP Y                          |
|                                 | Fælles sundhedsimportdokument for Planteprodukt med 1 nomenklatu                                                                     | r(er). Annuller                    |
| ælg CHED-type og v              | rer                                                                                                    | ×                                  |
| Alle CHED-typer                 | CHED-P CHED-A CHED-D CHED-PP                                                                                                    | 🛅 Fravælg alle                     |
| Angiv nomenklaturko             | e, afsnit, art.                                                                                                    | Q Filtrér                          |
|                                 | Art [Angiv taksonomi, art] Q                                                                                                    |                                    |
|                                 |                                                                                                    |                                    |

Det er også muligt at søge på det *botaniske navn*. Klik på Avanceret søgning og angiv derefter det botaniske navn i det fremkomne søgefelt.

## Angiv eksportør:

| I.1. Afsender/Eksportør      |           |     |
|------------------------------|-----------|-----|
| Navn                         | Rediger   | *-  |
| Land ISO-kode                | Q Avancer | ret |
|                              | 💼 Ryd     |     |
| Use an unregistered operator |           |     |

Angiv oplysninger om eksportøren i *felt I.1*.

Kan du ikke finde eksportøren på listen, så brug knappen *Avanceret* for at oprette virksomheden (se evt. afsnit 10).

#### Angiv importør:

| I.6. M | odtager/importør           |     |        |           | 3   |
|--------|----------------------------|-----|--------|-----------|-----|
|        | Navn                       |     |        | 🕼 Rediger | *-  |
| 1      | Land                       | 15  | O-kode | Q Avancer | ret |
|        |                            | ••• |        | 🛍 Ryd     |     |
| 0.05   | e an unregistered operator |     |        |           |     |

Angiv oplysninger om importøren i *felt I.6*.

I.4. Grænsekontrolsted

Myndighedens

navn

Land

Kan du ikke finde importøren på listen, så brug knappen *Avanceret* for at oprette virksomheden (se evt. afsnit 10).

#### Angiv grænsekontrolsted:

Angiv grænsekontrol, hvor sendingen har første indgangssted til EU i *felt I.4*.

# Angiv ansvarlig for last:

| I.8. Erhvervsdrivende | e, der har ansvaret for | sendingen |    |           |    |
|-----------------------|-------------------------|-----------|----|-----------|----|
|                       |                         |           |    |           |    |
| Navn 🕲                |                         |           |    | 🕼 Rediger | *- |
|                       |                         |           |    |           |    |
| Land                  |                         | ISO-Kode  | FR | Q Avancer | et |
|                       |                         |           |    | 💼 Ryd     |    |
|                       |                         |           |    |           |    |
|                       |                         |           |    |           |    |

Angiv hvem der er ansvarlig for lasten i *felt I.8* (dvs. den virksomhed, som anmelder sendingen til kontrol).

ISO\_kode

Rediger

Q Avanceret.

f Rvd

Feltet er automatisk udfyldt med den virksomhed, du er logget ind som.

#### Angiv bestemmelsessted:

Angiv sendingens endelige bestemmelsessted i *felt I.7. Feltet er automatisk udfyldt med samme oplysninger, som angivet i felt I.6.* 

| I.7. Bestemmelsessted        |          | *               |
|------------------------------|----------|-----------------|
| Navn 🕲                       |          | 🕼 Rediger 🛛 ★ 🗸 |
| Land                         | ISO-kode | Q Avanceret     |
| ***                          |          | 🛍 Ryd           |
| Use an unregistered operator |          |                 |

# Angiv ledsagedokument:

Angiv ledsagedokument i *felt I.9*.

For sendinger, der skal ledsages af et plantesundhedscertifikat, skal du som minimum angive plantesundhedscertifikatet som ledsagedokument. Du har også mulighed for at angive andre handelsdokumenter.

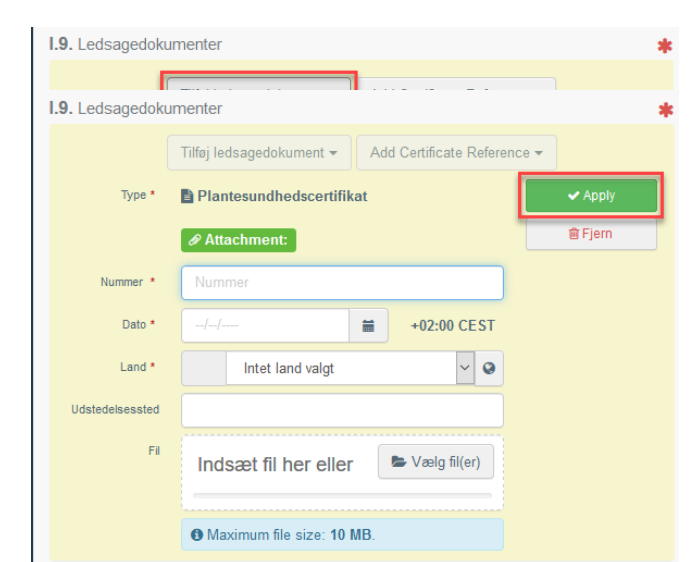

Klik på *Tilføj ledsagedokument*, og vælg Plantesundhedscertifikat fra den fremkomne liste.

Udfyld som minimum de felter, der er markeret med rød stjerne: nummer og udstedelsesland.

Upload gerne en kopi af plantesundhedscertifikatet ved at klikke på *Vælg filer*.

Klik til sidst på **Apply**.

# HVIS SENDINGEN ER LEDSAGET AF ET ELEKTRONISK PLANTESUNDHEDSCERTIFIKAT (PHYTO/ePhyto), SÅ SE AFSNIT 8.

| I.10. Prior notification | 00:00      | •01:00 CET | * | Angiv ankomsttidspunkt til grænsekontrolsted i <b>fel</b><br>I.10. |
|--------------------------|------------|------------|---|--------------------------------------------------------------------|
| • I din tidszone:        | middalı    |            |   |                                                                    |
| ligiv transpor           | .iiiiuuci. |            |   |                                                                    |

# Angiv afsendelsesland:

Angiv afsendelsesland i *felt I.14*.

| I.14. Afsendelsesland |   | *        |
|-----------------------|---|----------|
|                       | ~ | ISO-kode |

# Angiv formål:

| ● 1.20. / 1.22. / 1.23. / 1.24. / 1.25. / 1.26. Formål |                            |
|--------------------------------------------------------|----------------------------|
| O 1.20. Til omladning                                  | • 1.20. For transfer to    |
| O I.22. Til direkte transit                            | I.23. Til det indre marked |
| I.23. For private import                               | O 1.25. Til genindførsel   |

# Forklaring:

# Felt I.20 Til omladning: Sæt kryds her, hvis sendingen skal omlades i EU.

*Felt I.20. For transfer to*: Sæt kryds her, hvis sendingen skal importkontrolleret på et godkendt kontrolsted. Husk at angive adressen på det godkendte

kontrolsted i de fremkomne felter.

*Felt I.22 Til direkte transit*: Sæt kryds her, hvis sending føres i transit fra et tredjeland til et andet via EU.

| Control Point (Authority) |          |               |
|---------------------------|----------|---------------|
| Myndighed                 |          | Q Avanceret   |
| Kode                      | 1        |               |
| Control Point (Operator)  |          |               |
| Navn                      |          | 🕼 Rediger 🔺 👻 |
| Land                      | ISO-kode | Q Avanceret   |
|                           |          | a Bvd         |

*Felt. I.23 Til det indre marked*: Sæt kryds her, hvis sendingen skal importkontrolleres på grænsekontrolstedet.

Felt I.25 Til genindførsel: Sæt kryds her, hvis sendingen returneres fra 3.land.

# Sendinger med anmeldepligtigt træemballage

Er der anmeldepligtigt træemballage i sendingen, skal du angive det i felt **I.31 Emballagematerialer**. Klik på *Tilføj emballagematerialer* og udfyld felterne.

| I.31. Emballagematerialer |                                                           |  |
|---------------------------|-----------------------------------------------------------|--|
|                           | + Tilføj emballagematerialer 🖍 Tilpas emballagematerialer |  |
|                           | Ingen emballagematerialer                                 |  |

For sendinger med anmeldepligtigt træemballage skal du ikke udfylde felt I.31 Description of consignment.

# Angiv oplysninger om sendingens indhold:

Du skal som minimum udfylde de felter, der er markeret med rød stjerne.

|   | <b>∂</b> I.:                                                                                                    | 31. Beskrivelse af va                                                                            | arerne                                                                       |                                                                         |                 |                           |                                                                                                    | *                                                                         |
|---|----------------------------------------------------------------------------------------------------|--------------------------------------------------------------------------------------------------|------------------------------------------------------------------------------|-------------------------------------------------------------------------|-----------------|---------------------------|----------------------------------------------------------------------------------------------------|---------------------------------------------------------------------------|
|   |                                                                                                    |                                                                                                  |                                                                              |                                                                         | + Tilføj varer  | 🖍 Tilpas varer            |                                                                                                    |                                                                           |
| 1 | 07       SPISELIGE GRØNTSAGER SAMT VISSE RØDDER OG RODKNOLDE         070       SPISELIGE GRØNTSAGER SAMT VISSE RØDDER OG RODKNOLDE         070       Tomater, friske eller kølede         08       Subtotal mængde:         09       Enheder.         Subtotal antal forpakninger:       0 forpakninger.         Subtotal entovægt:       0 Kg.         Subtotal:       0 Enheder. |                                                                                                  |                                                                              |                                                                         |                 |                           |                                                                                                    |                                                                           |
| 2 |                                                                                                    | 12 OLIEHOLDIGE FRØ<br>NDUSTRIEL OG MEDICI<br>1209 Frø, frugter og<br>1209 21 Lucen<br>1209 21 00 | Ø OG FRUGTER;<br>INSK BRUG; HAL<br>g sporer, af den a<br>nefrø<br>Lucernefrø | DIVERSE ANDRE FRØ OG<br>IM OG FODERPLANTER<br>rt der anvendes til udsæd | FRUGTER; PLANT  | ER TIL                    | Sublotal mængde:<br>Sublotal mængde:<br>Sublotal antal forpakninger:<br>Sublotal nettovægt:<br>Sublotal: | er + Tilføj række +<br>0 Enheder.<br>0 forpakninger.<br>0 .<br>0 Enheder. |
|   |                                                                                                    | Standardenhed for vægt:                                                                          | Kg                                                                           | Standardenhed for volumen                                               | и <b>Г</b>      | Standardenhed for mængde: | Default pack                                                                                             | kage type:                                                                |
| ( | #1                                                                                                    | Vare *<br>0702 00 00 Tomater,<br>friske eller kølede                                             | EPPO Code *                                                                  | Produkttype *                                                           | Nettovægt *     | Antal forpakninger *      | Oprindelsesland *                                                                                        | * Vis valgfrie felter                                                     |
| ( | #2                                                                                                    | Vare *<br>1209 21 00<br>Lucernefrø                                                               | EPPO Code *                                                                  | Produkttype *                                                           | Nettovægt \star | Antal forpakninger *      | Oprindelsesland *                                                                                        | -                                                                         |

I *felt I.31 Desription of consignment* ses de varer, du valgte til at starte med. Har du brug for at tilføje flere, klik på *Tilføj varer* øverst. For hver varer, som Landbrugsstyrelsen skal kontrollere, skal du angive botanisk navn (EPPO Code), produkttype, nettovægt, antal forpakninger og oprindelsesland.

| Husk at angive enheder:                                 |               |             |         |                 |         |                   |          | * Vis valgfrie felter | ľ    |
|---------------------------------------------------------|---------------|-------------|---------|-----------------|---------|-------------------|----------|-----------------------|------|
| I feltet <i>Nettovægt</i> og <i>Antal</i>               | Produkttype * | Nettovægt * |         | Antal forpaknin | iger *  | Oprindelsesland * |          |                       | -    |
| <i>forpakninger</i> skal du huske<br>at angive enheder: | ~ ~           |             | Enhed - |                 | Enhed 🗸 |                   | <b>+</b> |                       | ø    |
|                                                         |               |             | Mængde  | i alt           |         |                   |          |                       |      |
|                                                         |               |             |         |                 | 1.34.   | Samlet bruttovæg  | yt:      | Enh                   | ed 🗸 |
|                                                         |               |             |         |                 | 13/     | Total gross volum | ٥.       | Enh                   | - be |

Klik på *Vis valgfrie felter*, hvis du også har brug for at angive forsendelsen i fx kubikmeter.

# Klik på *Indsend til afgørelse* nederst.

| Til den erhvervsdrivende, der                                                  | har ansvaret for sendingen                                                                                                    |                       |  |  |  |  |  |  |
|--------------------------------------------------------------------------------|----------------------------------------------------------------------------------------------------|-----------------------|--|--|--|--|--|--|
| I.35 Erklæring                                                                 | 35 Erklæring                                                                                                    |                       |  |  |  |  |  |  |
| Undertegnede, som er<br>og fuldstændige, og erkla<br>videresendelse af sending | Undertegnede, som er ansvarlig for ovennævnte sending, attesterer, at angivelserne i del I i dette dokument efter min bedste overbevisning er korrekte<br>og fuldstændige, og erklærer at ville overholde forskrifterne i Rådets direktiv 2000/29, herunder betaling for plantesundhedskontrol og for<br>videresendelse af sendinger, karantæne af planter eller omkostninger til destruktion og bortskaffelse, hvis dette er nødvendigt. |                       |  |  |  |  |  |  |
| Underskrevet den                                                               | Fulde navn:                                                                                                    | Underskrift           |  |  |  |  |  |  |
|                                                                                | E-mail:                                                                                                    | Indsend til afgørelse |  |  |  |  |  |  |

DU HAR NU FORHÅNDSANMELDT SENDINGEN!

#### der en rød boks nederst, som angiver hvilke felter, der er fejl i. Klik på den røde boks for at forstørre den. Indsend til afgørelse 1 Fejl: 1.5 Grænsekontrolsted: Må ikke være tomt Luk Gem som kladde Ret fejlen og indsend CHED-PP på ny. 3. CHED-PP'ets status Du kan øverst i CHED-PP'et se status for importkontrollen. Status Ny: Sendingen er anmeldt til Landbrugsstyrelsen og afventer kontrol. DEL I Э NY OPLYSNINGER OM SENDINGEN Status Igangværende: Landbrugsstyrelsen behandler din anmeldelse. I tilfælde, hvor Landbrugsstyrelsen har udtaget laboratorieprøver af forsendelsen, eller Landbrugsstyrelsen afventer at du fremskaffer originalt plantesundhedscertifikat, vil CHED forblive i status Igangværende. ende status DEL I Э **IGANGVÆRENDE** OPLYSNINGER OM SENDINGEN Status Godkendt, Afvist eller Delvist afvist: Når Landbrugsstyrelsen har afsluttet kontrollen. I DEL II vil du kunne se resultatet af kontrollen DEL II DEL I Э OPLYSNINGER OM SENDINGEN AFGØRELSE OM SENDINGEN DEL I DEL II Э AFVIST OPLYSNINGER OM SENDINGEN Del I DEL II Э controllen er afsluttet afvist. I de certifikator OPLYSNINGER OM SENDINGEN Status Authorized for transfer: Der er foretaget dokumentkontrol og sendingen må transporteres til godkendt kontrolsted til fysisk importkontrol: DEL II DEL III DEL I Э AUTHORIZED FOR TRANSFER AFGØRELSE OM SENDINGEN OPLYSNINGER OM SENDINGEN FOLLOW UP Er forsendelsen også omfattet af EU's handelsnormer, vil resultatet af denne kontrol efterfølgende fremgå af fanen Kvalitetskontrol: DEL I DEL II Э GODKENDT OPLYSNINGER OM SENDINGEN AFGØRELSE OM SENDINGEN

Hvis du har udfyldt et felt forkert, vil du ikke kunne indsende CHED-PP til afgørelse. I stedet fremkommer

Fejlmeddelelse

# 4. Rette i et indsendt CHED-PP

Når du har indsendt et CHED-PP, har det status **Ny**. Så længe det har status **Ny**, kan du rette i oplysningerne.

For at rette i CHED-PP:

- Åbn det CHED-PP, du vil rette i.
- Foretag rettelserne
- Klik derefter på *Indsend til afgørelse* nederst.

Landbrugsstyrelsen kan nu se rettelserne.

Så snart det skifter status til fx Igangværende eller Godkendt, kan du ikke længere rette i oplysningerne.

# 5. Sendinger, der skal kontrolleres på godkendt kontrolsted

Hvis din sending skal importkontrolleres på et godkendt kontrolsted, fx importørens eget lager, skal du angive dette i felt *I.20 For tansfer to*.

Hvis dine forsendelser kommer via et andet EU-land, fx Tyskland, har du pligt til at anmelde ankomsttidspunktet til det danske kontrolsted til Landbrugsstyrelsen.

Dette kan du gøre så snart, dokumentkontrollen er foretaget på indgangsstedet (CHED-PP har status Authorized for transfer).

Det gør du på følgende måde: Åbn CHED-PP'et. Klik på knappen *Mere* i den grå bjælke nederst, og vælg *Transfer*.

| 000 | Erstat শে Kopiér som nv |                         |  |
|-----|-------------------------|-------------------------|--|
|     | ➡ Transfe               | er                      |  |
|     | ••• Mere 🔺              | 🕒 Vis udskrift af PDF 🔺 |  |

Et nyt CHED-PP åbnes, hvor du skal angive

ankomsttidspunkt til det godkendte kontrolsted.

Udfyld felterne, der er markeret med rød stjerne.

Klik derefter på den blå knap Indsend til afgørelsen nederst, på sammen måde som beskrevet ovenfor

# 6. Kopier som ny-funktionen

Du kan bruge et indsendt CHED-PP som kladde for nye. På denne måde behøver du ikke at udfylde samtlige felter hver gang.

Fremsøg det CHED-PP du gerne vil kopiere (se evt. hvordan du fremsøger CHED-PP i afsnit 1):

# Klik på knappen Handlinger og vælg Kopier som ny.

| Søg efter | øg efter fælles sundhedsimportdokumenter |                         |                  |                    |                                                        | + Add follow up | Q My pending                   | certificates             | + Opret nyt CHED     |
|-----------|------------------------------------------|-------------------------|------------------|--------------------|--------------------------------------------------------|-----------------|--------------------------------|--------------------------|----------------------|
| Søg:      | Angiv referencenumm                      | er                      |                  |                    | <b>Q</b> Søg                                           | Avanceret       | søgning ►                      |                          |                      |
| Reference |                                          | Oprindelsesvirksomheder | Bestemmelsessted | Afsender/eksportør | Modtager/impo                                          | ortør Varer     | Sidst<br>opdat<br>den <b>↓</b> | eret<br>Status           |                      |
| CHEDPP.D  | K.2020.0(                                | Appendiated             |                  | 100                | an<br>Anna Anna<br>Anna Anna<br>Anna Anna<br>Anna Anna |                 | 112                            | 2021 Godkend<br>Abn i ny | fane                 |
|           |                                          |                         |                  |                    |                                                        |                 |                                | Print Qu                 | ality Control as PDF |

Alle oplysninger vil nu blive kopieret over i et nyt CHED-PP. Du har mulighed for at ændre i de overførte informationer, inden du indsender til afgørelse på ny.

De eneste tre felter, som ikke overføres er felt **I.9 Ledsagedokumenter**, **I.10 Ankomsttidspunkt** og **I.13 Transportmiddel**. Dem skal du altid udfylde på ny.

Klik til sidst på *Indsend til afgørelse*.

# 7. Klone oplysninger fra CHED-D til CHED-PP

Har du allerede oprettet et CHED-D i TRACES NT, kan du klone oplysningerne over i et CHED-PP. På den måde slipper du for at taste sendingens oplysninger to gange:

Åbn det CHED-D du vil klone. Klik på *Mere*-knappen i den grå bjælke nederst i skærmvinduet og vælg *Clone* to *CHED-PP*:

|             | 🖨 Preview Quality Control PDF<br>🖨 Preview PDF |
|-------------|------------------------------------------------|
|             | 街 Kopiér som ny                                |
|             | Clone as CHED-PP                               |
| 9:05 +01:00 | ••• Mere 🔺 🗋 Vis udskrift af PDF 🔺             |

Alle oplysningerne bliver nu kopieret over i et CHED-PP. Udfyld de resterende felter i CHED-PP'et og klik til sidste på *Indsend til afgørelse* (se evt. beskrivelse af CHED-PP'et felter i afsnit 2).

# 8. Sendinger ledsaget af elektronisk plantesundhedscertifikat

Visse lande udsteder ikke længere fysiske plantesundhedscertifikater, men i stedet elektoniske plantesundhedscertifikater (PHYTO/ePhyto). Vi kan modtage de elektroniske certifikater direkte i TRACES NT.

Du kan ikke søge et PHYTO/ePhyto frem i TRACES NT. Derfor skal du, nå du skal opretter et CHED-PP, klone PHYTO/ePhyto over i.

Gør følgende:

Klik på Certificates og vælg PHYTO:

| TATIVITATION DE LA COMPACTICACIÓN DE LA COMPACTICACIÓN DE LA COMPACTICAC | European<br>Commission                                                                       | IMSO<br>TRACES                                                               | C<br>· ADIS · EURO | Phyt - irasff | :                |           |
|----------------------------------------------------------------------------------------------------|----------------------------------------------------------------------------------------------|------------------------------------------------------------------------------|--------------------|---------------|------------------|-----------|
|                                                                                                    | IMSOC > Indeks                                                                               | -                                                                            |                    |               |                  |           |
|                                                                                                    | 🖹 Documents 👻                                                                                | 🖑 Interceptions 👻                                                            | 🚯 Dashboard 👻      | Actors 👻      | 🖉 Publications 👻 | 🕜 Hjælp 👻 |
|                                                                                                    | DG SANTE<br>EU-import<br>Dyresundhedscertifik                                                | kat for Unionen                                                              |                    |               |                  |           |
|                                                                                                    | PHYTO<br>Plantesundhedscerti<br>genudførsel                                                  | ifikat for import eller                                                      |                    |               |                  |           |
|                                                                                                    | CHED<br>Fælles sundhedsimp<br>planter, planteprod<br>planteformeringsm<br>animalsk oprindels | oorldokument for<br>ukter og<br>lateriale, Produkter af<br>e og levende dyr. |                    |               |                  |           |

*For sendinger ledsaget af PHYTO fra England, Guadelope, Martinique, Mayotte, la Réunion, Tunisien:* Stå på fanen *Phyto*. Klik på *Clone as CHED*:

| IMSOC > TRACES > Sundhedsdokumenter > Phyto > Search                                |                                                             |
|-------------------------------------------------------------------------------------|-------------------------------------------------------------|
| 🖹 Documents 👻 🖒 Interceptions 👻 🖓 Dashboard 👻 🛤 Actors 👻 🥝 Geografi 👻 📈 Analytics 👻 | 🖉 Publications 👻 😡 Hjælp 👻                                  |
| Søg efter plantesundhedscertifikater                                                | Tomt plantesundhedscertifikat - Clone as CHED + Nyt PHYTO - |
| Phyto IPPC ePhyto                                                                   |                                                             |
| Seg: Indtast referencenummer, TRACES-referencenummer                                | Q Søg Avanceret søgning + Viser - / - resultater.           |

# Udfyld de fremkomne felter:

| Clone as CHED    |                      | ×    |
|------------------|----------------------|------|
| Oprindelsesland: | Intet land valgt 🗸 🗸 | •    |
| Reference:       |                      | *    |
| Reference:       |                      |      |
|                  | Clone as             | CHED |

Felt Oprindelsesland: Vælg udstedelsesland fra rullemenu

Felt Reference: Angiv Phyto-referencenummer: det starter med "PHYTO..."

Felt Reference: Angiv internt referencenummer: det plejer at starte med "tnt.lr ... "

# Klik på *Clone as CHED*.

Alle data fra PHYTO bliver nu kopieret over i CHED-PP-anmeldelsen. Udfyld de resterende felter i CHED-PP'et og indsend til afgørelse (se evt. beskrivelse af CHED'ets forskellige felter i afsnit 2). Sendingen er nu anmeldt.

*For sendinger ledsaget af ePhyto fra andre tredjelande:* Stå på fanen *IPPC ePhyto*. Klik på *Clone as CHED*:

| IMSOC                                                                                                    |                         |
|----------------------------------------------------------------------------------------------------|-------------------------|
| Company TRACES · ADIS · EUROPHYT · IRASFF                                                                       |                         |
| IMSOC > TRACES > Sundhedsdokumenter > ePHYTO > Search                                                           |                         |
| 🖹 Documents + 🖒 Interceptions + 🎪 Dashboard + 🖽 Actors + 😡 Geografi + 🛃 Analytics + 🖉 Publications + 🚱 Hijælp + |                         |
| Search for IPPC ePhyto Certificates                                                                             | Clone as CHED           |
| Seg: Type some scientific name, common name, means of transport name, hs code Q Seg Avanceret segning >         | Viser - / - resultater. |

Udfyld de fremkomne felter:

| Clone to CHED     |                      | ×    |
|-------------------|----------------------|------|
| Issuing country:  | Intet land valgt 🗸 🕹 |      |
| Reference number: |                      | *    |
| Issuing date:     |                      | *    |
|                   | Cione as 0           | CHED |

*Feltet Issuing country*: Vælg udstedelsesland fra rullemenu. *Feltet Reference number*: Angiv ePhyto'ets referencenummer *Feltet Issuing date*: Vælg dato fra datomenu.

# Klik på *Clone as CHED*.

Nu åbner selve CHED-PP'et, hvor du kan finde link til ePhyto i *felt I.9 Ledsagedokumenter*. Udfyld de resterende felter og indsend CHED'et til afgørelse (se evt. beskrivelse i afsnit 2).

### 9. Sendinger, der indeholder økologiske varer

Hvis sendingen indeholder økologiske produkter, skal du angive dette i CHED-PP'et. Det gør du ved at linke COI-certifikatet til CHED-PP'et. Gør følgende:

Opret og insend først et CHED-PP på "normal" vis (se evt. beskrivelse i afsnit 2).

# Klik derefter på *Certificates* og vælg *Kontrolattest*:

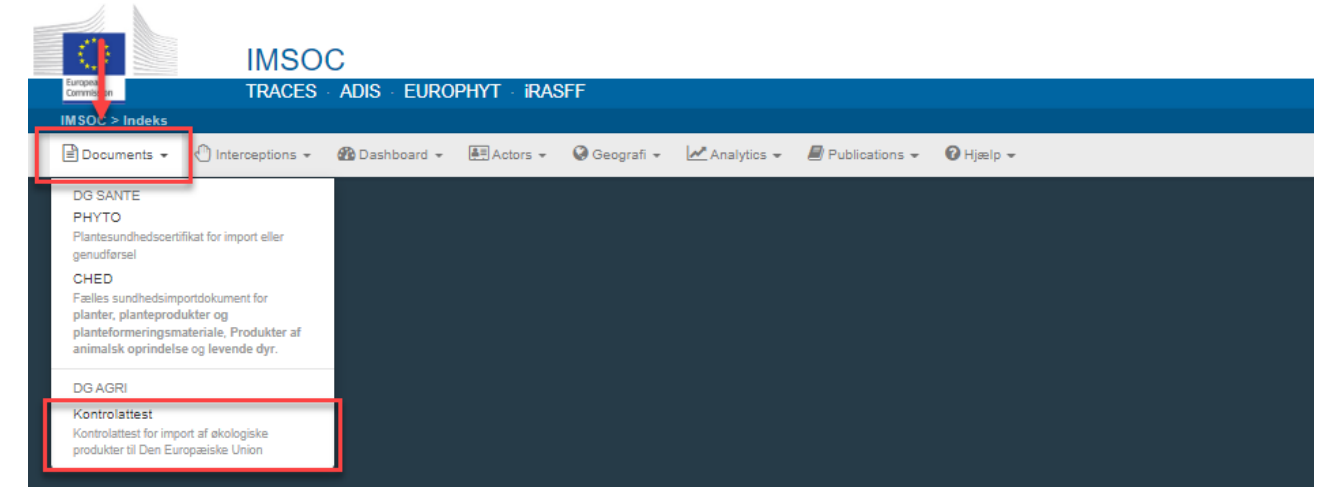

#### Klik på *Link to CHED*:

# Ufyld de fremkomne felter:

| Clone as CHED                     |            |      |
|-----------------------------------|------------|------|
| Referencenummer:                  |            | *    |
| Issuing body code:                |            | *    |
| Issuing date:                     |            | *    |
| Cloning CHED<br>reference number: |            | *    |
|                                   | Clone as 0 | CHED |

Feltet Referencenummer: Angiv COI-referencenummer.

Feltet Issuing body kode: Angiv kode for udstedelsesorganet.

*Feltet Issuing date*: Angiv udstedelsesdato. Vælg fra datomenu.

*Feltet Cloning CHED reference number*: Angiv CHED-PP-nummer (det du lige har oprettet, som indeholder økologiske produkter).

# Klik på *Clone as CHED*.

Du kommer nu tilbage til CHED-PP. I felt I.31 skal du angive hvilke produkt/produkter, der er økologiske. Det gøres ved at vælge **Organic** i feltet **Produkttype**:

| ● I.31. Description of consignment                                                                                                    |                                                                |                                                      |                                                                                               |                                                                                                  | *                                                      |
|----------------------------------------------------------------------------------------------------|----------------------------------------------------------------|------------------------------------------------------|-----------------------------------------------------------------------------------------------|--------------------------------------------------------------------------------------------------|--------------------------------------------------------|
|                                                                                                    |                                                                | 🕂 Tilføj varer 📝 Tilpas v                            | arer                                                                                          |                                                                                                  |                                                        |
| SPISELIGE GRØNTSAGER SAMT VISSE     O702 00 00     Tomater, friske eller kølede                                                                                                    | RØDDER OG RODKNOL                                              | DE                                                   |                                                                                               | Subtotal mængde:<br>Subtotal antal forpakninger:<br>Subtotal antettovægt:<br>Subtotal nettovægt: | ➡ Tilføj række ■ 0 Enheder. 1 forpakninger. 750 Kg. 0. |
| Image: Ware *     EPPO Code *       0702 00 00     Image: Ware *       Image: Ware *     Q       Image: Ware *     Q       Image: Ware *< | Produktlype * Andre levende v + Organic v - Emballagemateriale | Nettovægt *<br>750 Kg •<br>Sanitary Region of Origin | Antal forpakninger *       1     Balle •       Oprindelsesvirksomhed     •       Q Vælg     • | Oprindelsesland * Mængde Tyrkiel • + Batch number                                                | Enhed V                                                |

I dette eksempel valgt Produkttype "*Andre levende planter: frugt og grønsager*". Derefter er der klikket på "plusset", så der kom et nyt felt, hvor der er angivet Organic.

Klik på *Indsend til afgørelse* nederst (se evt. beskrivelse på side 7). Du har nu angivet, at der er økologiske produkter i sendingen.

## 10. Hvis du ikke kan finde eksportør i felt I.1

Kan du ikke finde finde eksportøren i felt I.1, kan du selv oprette virksomheden. Klik på Avanceret:

| Navn                      |          | @ Rediter | *-  |
|---------------------------|----------|-----------|-----|
| Land                      | ISO-kode | Q Avance  | ret |
| ***                       |          | 🛱 Rya     | t i |
| Use a non-business entity |          |           |     |

Vælg *land* fra rullemenu og skriv virksomhedens navn i søgefeltet. Klik *Søg*.

Hvis du ikke kan finde virksomheden på listen, så klik på knappen *Opret ny operatør*. Knappen er først tilgængelig efter du har foretaget søgningen. Dette skal sikre, at du ikke får oprettet den samme virksomhed flere gange.

| Vælg eksp | ortør   | Ļ             |                   |                     | Ļ                       | ×      |
|-----------|---------|---------------|-------------------|---------------------|-------------------------|--------|
|           | Land:   | Intet land va | V Q Indtast       | virksomhedsnavn, go | odkendelsesnummer Q Søg |        |
| Navn      | Adresse | Afsnit        | Aktivitetstype    | Status              | Aktivitetsidentifikator |        |
|           |         |               | Start søgningen m | ed knappen Søg.     |                         |        |
|           |         |               |                   |                     | + Opret ny operato      | ar Luk |

Udfyld de fremkomne felter (dem med rød stjerne er obligatoriske) og klik på *Gem*:

| On excitation form -+' |                                                |           |  | Aldivitet                 |             |        |       |
|------------------------|------------------------------------------------|-----------|--|---------------------------|-------------|--------|-------|
| Operatoriniormatione   | 1                                              |           |  | AKUVILEL                  |             |        |       |
| Navn                   | Angiv navn  Angiv navn                         |           |  |                           |             |        |       |
| Land                   | Intet land valgt V                             | •         |  | Afsnit                    | No sections | `      | • •   |
| Telefon 🗸              | <ul> <li>+32 21 12 10 01</li> <li>☆</li> </ul> |           |  | Aktivitet                 | No type     | ~      | • •   |
|                        |                                                |           |  | Identifikator             |             |        |       |
| Addresses              | + Add a                                        | address   |  | Gyldig fra                |             | +02:00 | CEST  |
| 0                      | (m)                                            |           |  | Gyldig til                |             | +02:00 | CEST  |
| Region                 |                                                |           |  | Dato for offentliggørelse |             |        |       |
| By                     | Q Angiv bynavn, postnummer                     |           |  | Applikationsdato          |             |        |       |
| Adresse                | ,<br>,                                         |           |  |                           |             |        |       |
|                        |                                                |           |  | ✤ Activity Address        |             |        |       |
| Koordinater            | Breddegrad • / Længdegrad •                    |           |  | Address                   |             | Q • *  |       |
|                        |                                                |           |  |                           |             |        |       |
| Operator Identifiers   | + Add lo                                       | dentifier |  |                           |             |        |       |
|                        | No identifiers                                 |           |  |                           |             |        |       |
|                        |                                                |           |  |                           |             | Luk    | A Gem |
|                        |                                                |           |  |                           |             |        |       |

# 11. Vælg sprog

Du kan til hver en tid ændre sprog i TRACES NT. Du kan vælge mellem samtlige officielle EU-sprog.

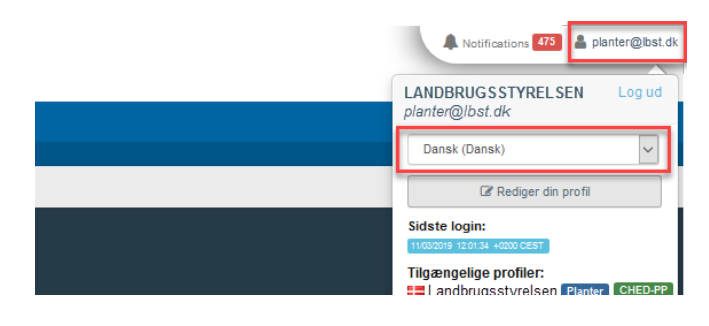

Klik på din mail-adresse i øverste højre hjørne, og derefter vælge andet sprog fra dropdown-menuen.